# 勒索病毒防范紧急处置手册(Win7)

### (2017-5-14 版本 1.1)

信息中心信息安全事件 7x24 小时帮助热线 6011050, 3176928(明向)

## 处置流程

在开机之前,严禁接入网络。首先拔掉网线,笔记本电脑关闭无线网络开关。

2. 加电启动 Windows 系统。

3. 关闭文件与打印机共享服务。操作步骤如下:

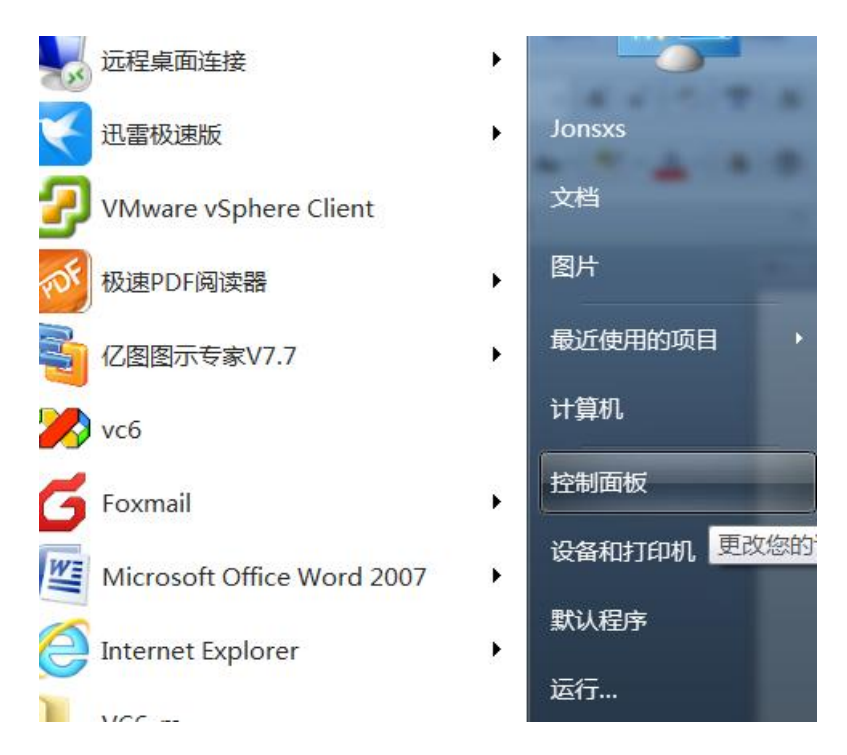

点击"控制面板"

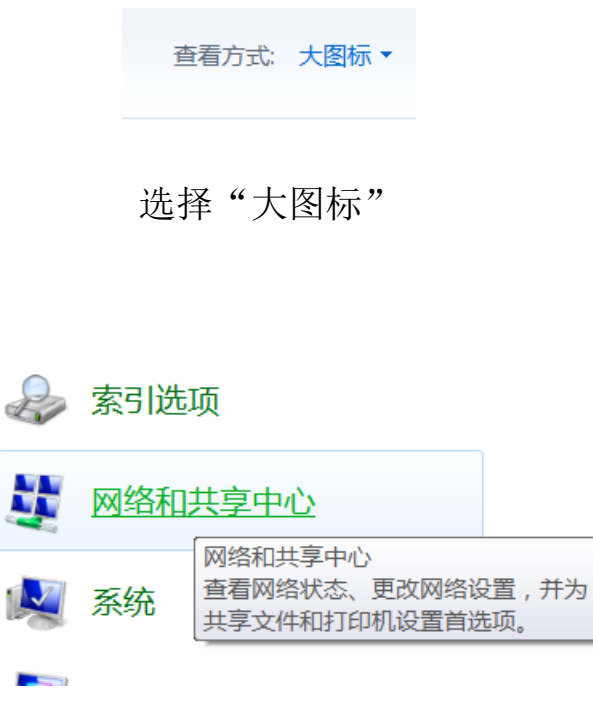

点击"网络与共享中心"

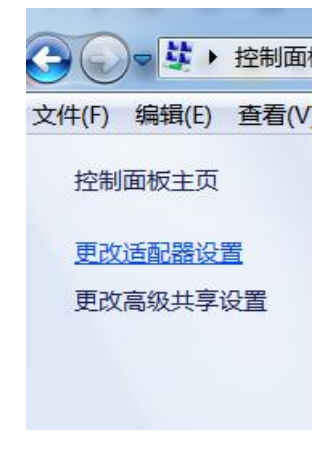

点击"更改适配器设置"

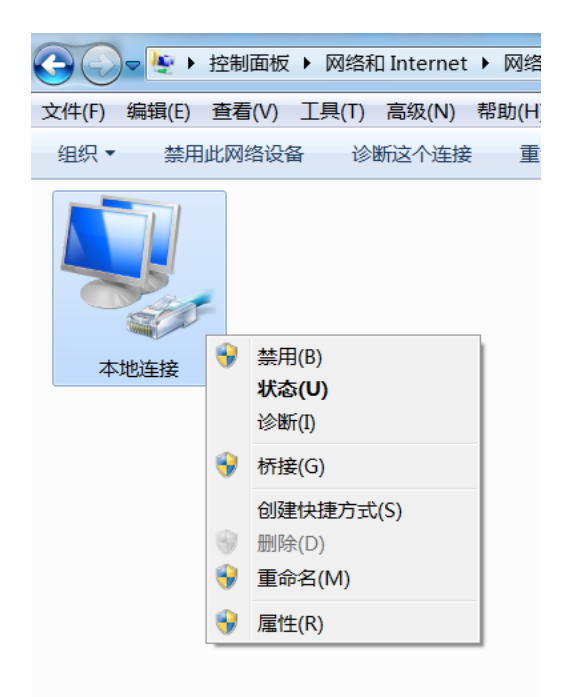

在"本地连接"上点击右键,选择"属性"

| □ 本地连接 属性                                     |
|-----------------------------------------------|
| 网络                                            |
| 连接时使用:                                        |
| 🕎 Intel(R) 82579LM Gigabit Network Connection |
|                                               |
| 此连接使用下列项曰(0):                                 |
| ☑ 🛃 Microsoft 网络客户端                           |
| 🗹 🚚 Network LightWeight Filter                |
| ☑ 4 2 205 数据包计划程序                             |
| □ 🖵 🚚 Microsoft 网络的文件和打印机共享                   |
| ☑ → Internet 协议版本 6 (TCP/IPv6)                |
| ☑ → Internet 协议版本 4 (TCP/IPv4)                |
|                                               |
|                                               |
| <b>安装(N)</b> 卸载(U) 属性(R)                      |
| │ ┌ 描述                                        |
| 允许其他计算机用 Microsoft 网络访问您的计算机上的资               |
| //////////////////////////////////////        |
|                                               |
|                                               |
| 确定 取消                                         |

取消"Mircosoft 网络的文件与打印机共享"前面的对勾,然后点击"确

4. 启用防火墙并关闭 445 端口。操作步骤如下:

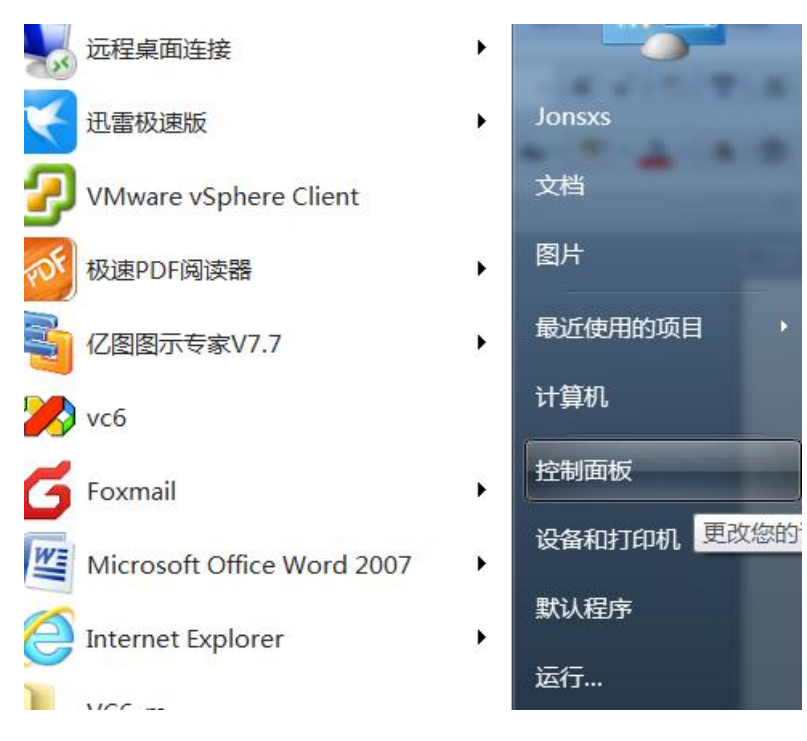

点击"控制面板"

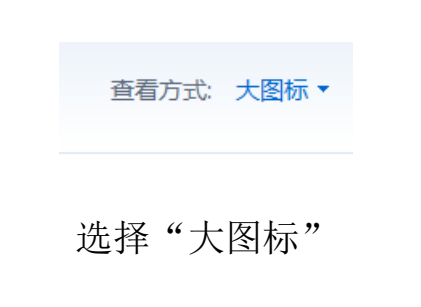

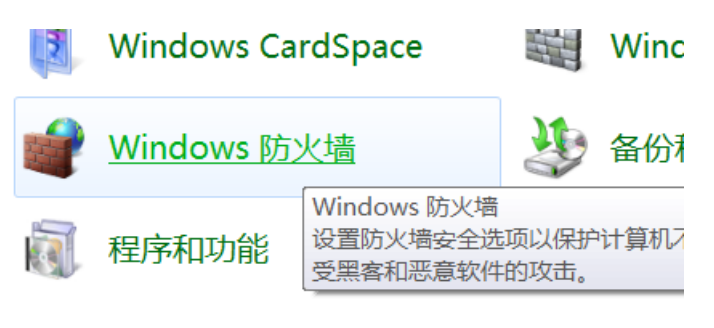

点击"Windows 防火墙"

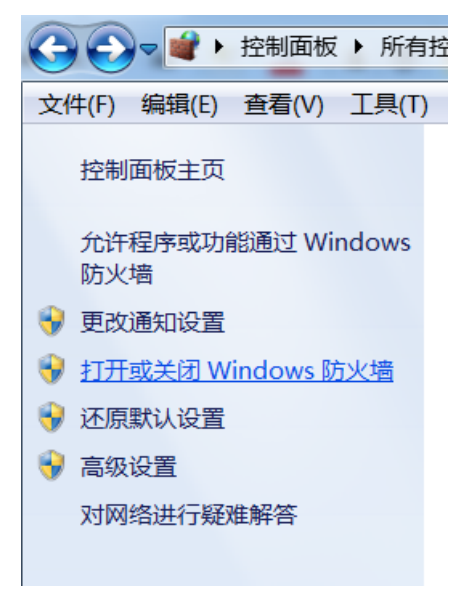

选择"打开或关闭 Windows 防护墙"

#### 自定义每种类型的网络的设置

您可以修改您所使用的每种类型的网络位置的防火墙设置。

什么是网络位置?

家庭或工作(专用)网络位置设置

#### ② 启用 Windows 防火墙

□ 阻止所有传入连接,包括位于允许程序列表中的程序☑ Windows 防火墙阻止新程序时通知我

😡 💿 关闭 Windows 防火墙(不推荐)

#### 公用网络位置设置

🜏 🛛 💿 启用 Windows 防火墙

□ 阻止所有传入连接,包括位于允许程序列表中的程序
 ☑ Windows 防火墙阻止新程序时通知我

😡 💿 关闭 Windows 防火墙(不推荐)

选择"启用 windows 防火墙",点击"确定"

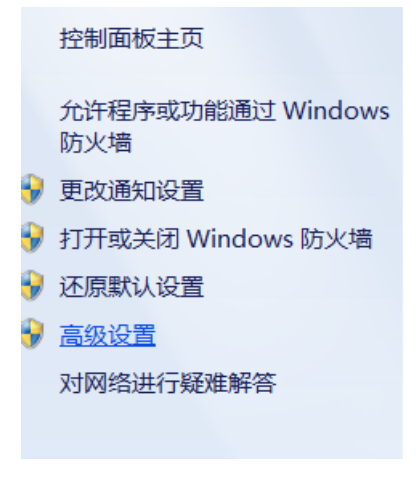

点击"高级设置"

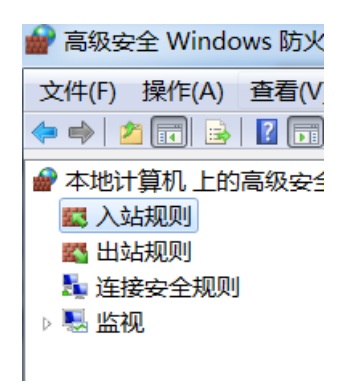

点击"入站规则"

| 入站规则                  |                      |                      |          |    |    |
|-----------------------|----------------------|----------------------|----------|----|----|
| 名称                    | 组                    | 配置文件                 | 已启用      | 操作 | 替代 |
| 國网络发现(WSD-In)         | 网络发现                 | 域, 公用                | 否        | 允许 | 否  |
| 🕜 网络发现(WSD-In)        | 网络发现                 | 专用                   | 是        | 允许 | 否  |
| ◎文件和打印机共享(LLMNR-UD    | 文件和打印机共产             | <u>大田</u><br>**田田加川の | <u> </u> | 允许 | 否  |
|                       | 文件和打印机共              | 票用规则(I)              | _        | 允许 | 否  |
| 🖉 文件和打印机共享(NB-Datagra | 文件和打印机共              | 剪切(T)                |          | 允许 | 否  |
| 🖉 文件和打印机共享(NB-Datagra | 文件和打印机共              | 复制(C)                |          | 允许 | 否  |
|                       | 文件和打印机共              | 删除(D)                |          | 允许 | 否  |
|                       | 文件和打印机共              | 帮助(H)                |          | 允许 | 否  |
| ②文件和打印机共享(NB-Session  | 文件和打印机共 <sup>享</sup> | 专用, 公用               | 走        | 允许 | 否  |
| ②文件和打印机共享(NB-Session  | 文件和打印机共享             | 域                    | 是        | 允许 | 否  |
|                       | 文件和打印机共享             | 专用, 公用               | 是        | 允许 | 否  |
|                       | 文件和打印机共享             | 域                    | 是        | 允许 | 否  |
| 文件和打印机共享(后台打印程        | 文件和打印机共享             | 域                    | 是        | 允许 | 否  |
| ◎文件和打印机共享(后台打印程       | 文件和打印机共享             | 公用                   | 是        | 允许 | 否  |
|                       | 文件和打印机共享             | 专用                   | 是        | 允许 | 否  |
|                       | 文件和打印机共享             | 专用                   | 是        | 允许 | 否  |
|                       | 文件和打印机共享             | 域                    | 是        | 允许 | 否  |
| ◎文件和打印机共享(后台打印程       | 文件和打印机共享             | 公用                   | 是        | 允许 | 否  |
|                       | 文件和打印机共享             | 专用                   | 是        | 允许 | 否  |
|                       | 文件和打印机共享             | 公用                   | 是        | 允许 | 否  |
|                       | 文件和打印机共享             | 域                    | 是        | 允许 | 否  |
|                       | 文件和打印机共享             | 公用                   | 是        | 允许 | 否  |
|                       | 文件和打印机共享             | 域                    | 是        | 允许 | 否  |
| ◎文件和打印机共享(回显请求 - IC   | 文件和打印机共享             | 专用                   | 是        | 允许 | 否  |

在右侧的列表中找到所有的"文件和打印机共享",按 shift 键,选择 所有的"文件和打印机共享",在上面点击右键选择"禁用规则",使 规则前的图标变为灰色。

5. 插入网线或者连接无线网络。

6. 下载并安装补丁。从

http://dl.360safe.com/nsa/nsatool.exe (120MB 左右) 下载补丁并安装,安装完后,重新启动计算机,待补丁生效。

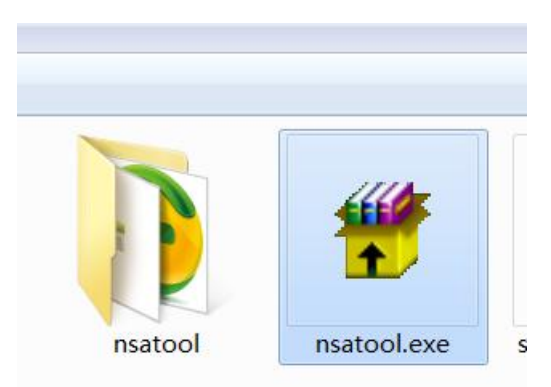

下载后运行补丁文件为 nsatool.exe,双击运行该文件。

| i    |                    | × |
|------|--------------------|---|
| 5    |                    |   |
| L    | ✓ 经检测,未发现您的电脑存在该漏洞 |   |
| IIIN |                    |   |
| 9    |                    | I |
| 7    |                    |   |
| a    |                    |   |
| F    | 分享检测工具             |   |

大约 10~15 分钟后,补丁安装完成。重新启动计算机,待补丁生效。

6. 处置完成,可以使用计算机和网络。